# Problem PL2303-Treiber unter Windows 8 und höher:

Für die Kommunikation mit dem PC ist der Chip PL2303 zuständig. Geräte mit diesem Chip werden ab Windows 8 mit einem neuen, nicht funktionierendem Treiber der Fa. Profilic installiert und es wird im Gerätemanager eine Warnung angezeigt (Error Code 10).

|                                                                                                    | Geräte-Manager – 🗖                                                                                                    |
|----------------------------------------------------------------------------------------------------|----------------------------------------------------------------------------------------------------|
| Datei Aktion Ansicht ?                                                                                                    |                                                                                                    |
| <ul> <li>Achico</li> <li>Akkus</li> <li>Anschlüsse (COM &amp; LPT) <ul> <li>Prolific USB-to-Serial Comm Port (COM3)</li> <li>Audioeingänge und -ausgänge</li> <li>Bildverarbeitungsgeräte</li> <li>Computer</li> <li>Bildverarbeitungsgeräte</li> <li>Druckwarteschlangen</li> <li>DVD/CD-ROM-Laufwerke</li> <li>Grafikkarte</li> <li>Grafikkarte</li> <li>Grafikkarte</li> <li>Mäuse und andere Zeigegeräte</li> <li>Monitore</li> <li>Netzwerkadapter</li> <li>Speichercontroller</li> <li>Systemgeräte</li> <li>Tastaturen</li> <li>USB-Controller</li> </ul></li></ul> | Eigenschaften von Prolific USB-to-Serial Comm Port (C       ×         Allgemein       Anschlusseinstellungen       Treiber       Details       Ereignisse         Prolific USB-to-Serial Comm Port (COM3)             Gerätetyp:       Anschlusse (COM & LPT)             Hersteller:       Prolific       Ort:       Port#0001.Hub_#0001           Gerätestatus |

# Lösung:

Die Lösung besteht darin, einen älteren Treiber (ser2pl64, Version 3.4.25.218, vom 07.10.2011 **oder** ser2pl64, Version 3.3.2.102, vom 24.09.2008 **oder** ser2pl64, Version 3.3.0.0, vom 31.07.2007) zu verwenden (Teil 1 der Anleitung), sowie zu verhindern, dass Windows 8 (oder höher) diesen Treiber später aktualisiert (Teil 2 der Anleitung).

## Teil 1a: (kann übersprungen werden und direkt zu 1b)

Zunächst muss die Deinstallation der Treiber-Software erfolgen (nur wenn falscher Treiber bereits automatisch installiert wurde). Die Deinstallation geschieht unter Systemsteuerung\Programme\Programme und Features

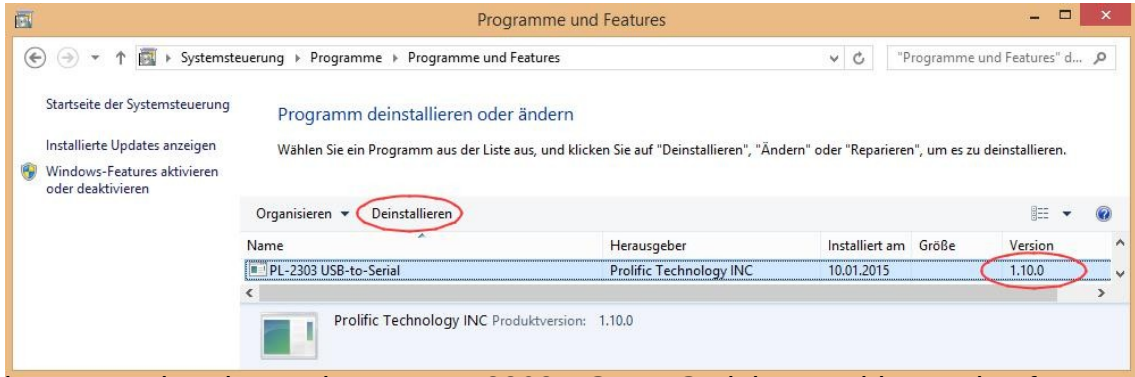

Die entsprechende Version von PL-2303 USB-to-Serial auswählen und auf Deinstallieren drücken. Danach **Remove** auswälen und **Next** drücken.

|                                   | PL2303 USB-to-Serial Driver Installer Program                                                                                                    |
|-----------------------------------|----------------------------------------------------------------------------------------------------|
|                                   | Welcome                                                                                                    |
|                                   | Modify, repair, or remove the program.                                                                                                    |
|                                   | Welcome to the PL-2303 USB-to-Serial Setup Maintenance program. This program lets you<br>modify the current installation. Click one of the options below. |
|                                   | ⊖ Modify                                                                                                    |
|                                   | Select new program features to add or select currently installed features to<br>remove.                                                                   |
|                                   | Repair     Reinstall all program features installed by the previous setup.                                                                                |
|                                   | Remove all installed features.                                                                                                    |
| Nachfrage mit <b>Ja</b> bestätige | n :                                                                                                    |
|                                   | PL2303 USB-to-Serial Driver Installer Program                                                                                                    |
|                                   | Confirm Uninstall<br>Do you want to completely remove the selected application and all of its features?                                                   |
|                                   | Ja Nein                                                                                                    |

Deinstallation mit *Finish* abschließen:

| PL2303 US | B-to-Serial Driver Installer Program                                                          |
|-----------|-----------------------------------------------------------------------------------------------|
|           | Uninstall Complete<br>InstallShield Wizard has finished uninstalling PL-2303<br>USB-to-Serial |
|           | < Back Finish Cancel                                                                          |

Anschließend kann mit der Installation die Treibersoftware gestartet werden:

Republic PL2303\_Prolific\_DriverInstaller\_v1.5.0 21.10.2011 17:07 Anwendung 3.148 KB

Nach dem Starten des Installationsprogramms einfach den Anweisungen am Bildschirm folgen.

| PL-2303 Driver Inst                                             | aller Program                                                                                                    | × | PL- | 2303 Driver Installer Program                                                                                                    |
|-----------------------------------------------------------------|----------------------------------------------------------------------------------------------------|---|-----|----------------------------------------------------------------------------------------------------|
| Welcome to USB-to-Serial<br>The InstallShiek<br>on your compute | he InstallShield Wizard for PL-2303<br>IWizard will install PL-2303 USB-to-Serial<br>#. To continue, click Next. |   |     | InstallShield Wizard Complete<br>The InstallShield Wizard has successfully installed PL-2303<br>USB-to-Senial. Click Finish to exit the wizard. |
|                                                                 | < Back Next> Cancel                                                                                              |   |     | < Back Finish Cancel                                                                                                    |

Jetzt kann die USB-Verbindung hergestellt werden. Windows 8 (oder höher) startet die Installation des neuen Gerätes und wird, sofern der Computer mit dem Internet verbunden ist oder eine aktuellere Version auf dem Computer vorliegt, sofort die neueste Version des Treibers installieren.

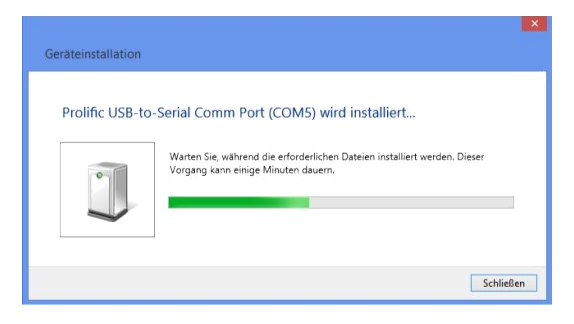

## Teil 1b:

Diese Aktualisierung auf den neuesten Treiber muss man jetzt wieder rückgängig machen. Dazu geht man in den Gerätemanager und wählt die Eigenschaften des Prolific USB-to-Serial Comm Ports aus. Dies macht man durch Rechtsklick auf **Prolific USB-to-Serial Comm Port (COMx)**.

| a 🚏 Anschlüsse (COM & LPT)                | Rechtsklick |
|-------------------------------------------|-------------|
| 🐨 Prolific USB-to-Serial Comm Port (COms, |             |
| 🗴 ៅ Audio- Video- und Gamecontroller      |             |

Jetzt den Reiter Treiber auswählen und auf Treiber aktualisieren klicken :

| Allgemein                                                                                                    | Anschlusseinst    | ellungen Treiber Details                                                               | Ereignisse                              |  |
|----------------------------------------------------------------------------------------------------|-------------------|----------------------------------------------------------------------------------------|-----------------------------------------|--|
| and the second second se | Prolific USB-to-S | Serial Comm Port (COM3)                                                                |                                         |  |
|                                                                                                    | Treiberanbieter:  | Prolific                                                                               |                                         |  |
|                                                                                                    | Treiberdatum:     | 15.08.2014                                                                             |                                         |  |
|                                                                                                    | Treiberversion:   | 3.4.67.325                                                                             |                                         |  |
|                                                                                                    | Signaturgeber:    | Nicht digital signiert                                                                 |                                         |  |
| Tre                                                                                                    | iberdetails       | Einzelheiten über Treiberda                                                            | teien <mark>anzeige</mark> n            |  |
| Treiber                                                                                                    | aktualisieren     | Treibersoftware für dieses (                                                           | Gerät aktualisieren                     |  |
| Vorhe                                                                                                    | riger Treiber     | Vorherigen Treiber verwend<br>nach der Treiberaktualisien<br>ordnungsgemäß funktionier | den, falls das Gerät<br>ung nicht<br>t. |  |
| Deaktivieren                                                                                                    |                   | Das ausgewählte Gerät deaktivieren.                                                    |                                         |  |
| Dei                                                                                                    | nstallieren       | Treiber deinstallieren (Erwei                                                          | itert)                                  |  |

Dann wählt man Auf dem Computer nach Treibersoftware suchen:

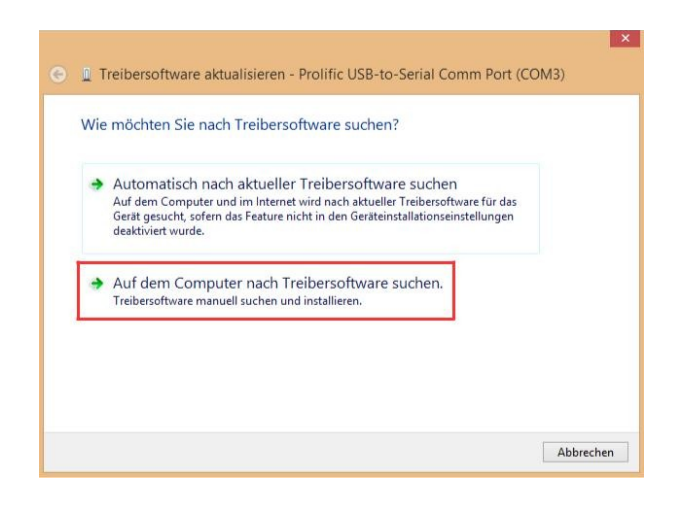

CD Laufwerk und Pfad verfolgen bis ser2pl64

auswählen, anklicken:

| An diesem Skinach Treibersoftware suchen:                                                                                                    | An diesem Strach Treibersoftware suchen:<br>Unterordner einbeziehen<br>Aus einer Liste von Gerätetreibern auf dem Computer auswählen<br>Diese Liste enthält installierte Treibersoftware, die mit diesem Gerät kompatibel sind und<br>aus derselben Kategorie stammen. | Auf dem Computer nach Treibersoftware suchen |          |
|----------------------------------------------------------------------------------------------------|----------------------------------------------------------------------------------------------------|----------------------------------------------|----------|
| <ul> <li>✓ Durchsuchen</li> <li>✓ Unterordner einbeziehen</li> <li>✓ Aus einer Liste von Gerätetreibern auf dem Computer auswählen<br/>Diese Liste enthält installierte Treibersoftware, die mit diesem Gerät kompatibel sind und</li> </ul> | Durchsuchen     Unterordner einbeziehen     Aus einer Liste von Gerätetreibern auf dem Computer auswählen     Diese Liste enthält installierte Treibersoftware, die mit diesem Gerät kompatibel sind und     aus deselben Kategorie stammen.                           | An diesem Ort nach Treibersoftware suchen:   |          |
| <ul> <li>Aus einer Liste von Gerätetreibern auf dem Computer auswählen<br/>Diese Liste enthält installierte Treibersoftware, die mit diesem Gerät kompatibel sind und</li> </ul>                                                             | <ul> <li>Unterordner einbeziehen</li> <li>Aus einer Liste von Gerätetreibern auf dem Computer auswählen<br/>Diese Liste enthält installierte Treibersoftware, die mit diesem Gerät kompatibel sind und<br/>aus derselben Kategorie stammen.</li> </ul>                 | - Dur                                        | chsuchen |
| aus derselben Kategorie stammen                                                                                                    | and deficient rategorie statiliteri.                                                                                                    | VInterordner einbeziehen                     |          |

oder nach 1a Aus einer Liste von Gerätetreibern auf dem Computer Nun werden alle verfügbaren Prolific-Treiber auf dem Computer angezeigt. Man muss den Treiber Version 3.4.25.218 vom 07.10.2011 (ser2pl64) oder Version 3.3.2.102 vom 24.09.2008 (ser2pl64) oder Version 3.3.0.0 vom 31.07.2007 (ser2pl64) auswählen und Weiter anklicken:

| Wähl  | en Sie den für diese Hardware zu installierend                                                                                                    | en Gerätetreiber.                                                  |
|-------|----------------------------------------------------------------------------------------------------|--------------------------------------------------------------------|
| đ     | Wählen Sie den Hersteller und das Modell der Hardwarek<br>"Weiter", Klicken Sie auf "Datenträger", wenn Sie über ein<br>erforderlichen Treiber enthält. | omponente, und klicken Sie auf<br>en Datenträger verfügen, der den |
| ✔ Kon | npatible Hardware anzeigen                                                                                                    |                                                                    |
| Dr    | III<br>Dific USB-to-Serial Comm Port Version: 3.4.25.218 [07:10.201                                                                                     | 11                                                                 |
| Pre   | olific USB-to-Serial Comm Port Version: 3.4.67.325 [15.08.201                                                                                           | 4]                                                                 |
|       |                                                                                                    |                                                                    |
| D     | er Treiber hat eine digitale Signatur.                                                                                                    | Datenträger                                                        |
|       |                                                                                                    |                                                                    |

Jetzt wird der alte Treiber installiert und man sollte folgende Meldung erhalten, die man mit **Schließen** bestätigt.

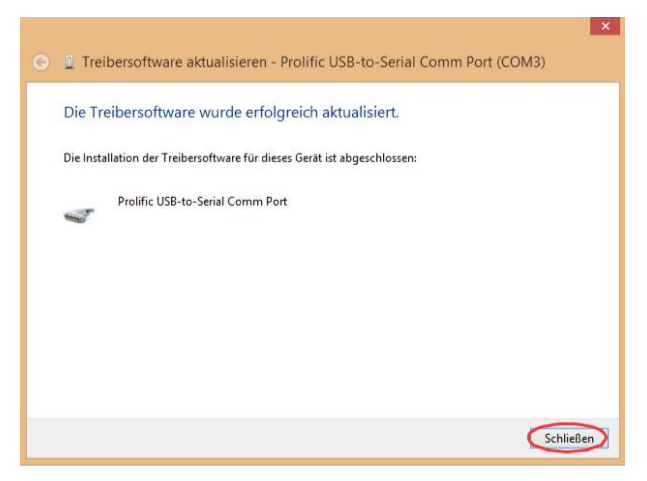

Der alte Treiber wird nun verwendet und die Software kann gestartet und verwendet werden.

Hinweise:

• Sobald "WindowsUpdate" ein Update von Prolific anbietet, darf dieses nicht installiert werden, sondern sollte ausgeblendet werden: Rechtsklick und **Update ausblenden** auswählen.

| 30                     | Zu installierende Updates auswählen                                                                                                    | - • ×                                                                                                    |
|------------------------|----------------------------------------------------------------------------------------------------|----------------------------------------------------------------------------------------------------|
| • ا                    | ↑ 🐼 « System und Sicherheit → Windows Update → Zu installierende Updates auswählen                                                                                                    | ✓ ♂ Systemsteuerung durchsuchen 𝒫                                                                                                    |
| Wählen<br>Optional (1) | Sie die Updates aus, die installiert werden sollen.           Name         Croße           Windows 8 (1)         Prolific - Other hardware - Prolific Ut9 das Goetald Access - Name         118 KB           Prolific - Other hardware - Prolific Ut9 das Goetald Access - Name         118 KB | Prolific - Other hardware - Prolific         USB-to-Serial Comm Port         Prolific Other hardware software update released         Multiple         Weröffentlicht: 03/09.2014         Image: Select Prolific Complexity         Image: Select Prolific Complexity <td< th=""></td<> |
|                        | Es sind keine Updat                                                                                                    | es ausgewählt. Installieren Abbrechen                                                                                                    |

• Jedes Mal, wenn das Interface an einen anderen USB-Port angeschlossen wird, installiert Windows 8 (oder höher) wieder die neuste Version des Treibers und man muss diese Installation wie soeben beschrieben erneut rückgängig machen.

## Teil 2:

Um zu verhindern, dass Windows 8 (oder höher) den Treiber zukünftig wieder aktualisiert, kann man versuchen, die Versionsnummer des Treibers zu manipulieren und zu erhöhen:

| Vigemein                       | Anschlusseinst    | ellungen                            | Treiber                             | Details                               | Ereignisse                       |           |
|--------------------------------|-------------------|-------------------------------------|-------------------------------------|---------------------------------------|----------------------------------|-----------|
|                                | Prolific USB-to-S | Serial Com                          | ım Port (C                          | OM3)                                  |                                  |           |
|                                | Treiberanbieter:  | Prolifi                             | с                                   |                                       |                                  |           |
|                                | Treiberdatum:     | 01.01                               | .2015                               |                                       |                                  |           |
| I                              | Treiberversion:   | 9.9.9                               | 9.999                               |                                       |                                  |           |
|                                | Signaturgeber:    | Micro                               | soft Wind                           | ows Hard                              | ware Comp                        | atibility |
| Tre                            | iberdetails       | Einzelhe                            | iten über                           | Treiberda                             | teien anzeig                     | gen       |
| Treiber                        | aktualisieren     | Treibers                            | oftware fü                          | r dieses G                            | äerät aktual                     | sieren    |
| Vorhe                          | riger Treiber     | Vorherig<br>nach de<br>ordnung      | en Treibe<br>r Treibera<br>sgemäßfu | r verwend<br>ktualisien<br>unktionier | len, falls da<br>ing nicht<br>t. | s Gerät   |
| Deaktivieren<br>Deinstallieren |                   | Das ausgewählte Gerät deaktivieren. |                                     |                                       |                                  |           |
|                                |                   | Treiber o                           | deinstallier                        | en (Erwei                             | tert)                            |           |

Dazu muss man unter *C:\Windows\System32\DriverStore\FileRepository\* das Verzeichnis suchen, das den Treiber der Softwareversion 1.5 enthält. Das Verzeichnis wird mit "ser2pl.inf\_" beginnen. Wahrscheinlich gibt es mehrere solche Verzeichnisse, je nachdem wieviele verschiedene Treiberversionen man schon installiert hat. In jedem Verzeichnis befindet sich eine Datei namens "ser2pl.inf". Diese öffnet man mit einem Texteditor und schaut, ob die Datei folgende Zeile enthält:

#### DriverVer=10/07/2011,3.4.25.218

Nun haben wir die richtige Datei gefunden und schließen den Texteditor wieder. Als nächstes benennen wir die Datei in "ser2pl\_old.inf" um, damit wir sie notfalls wiederherstellen können. Anschließend erzeugen wir eine Kopie im gleichen Verzeichnis und benennen die Kopie in "ser2pl.inf" um. Jetzt kann man sich für den aktuellen Benutzer unter Eigenschaften im Reiter *Sicherheit* Vollzugriff auf die Datei verschaffen. Mit dem Texteditor kann man nun die neue Datei öffnen und die Textzeile *DriverVer=10/07/2011,3.4.25.218* 

### durch

### DriverVer=01/01/2015,9.9.99.999

ersetzen. Abspeichern und Texteditor schließen. Im Anschluss kann man den "neuen" Treiber wie oben beschrieben erneut installieren.